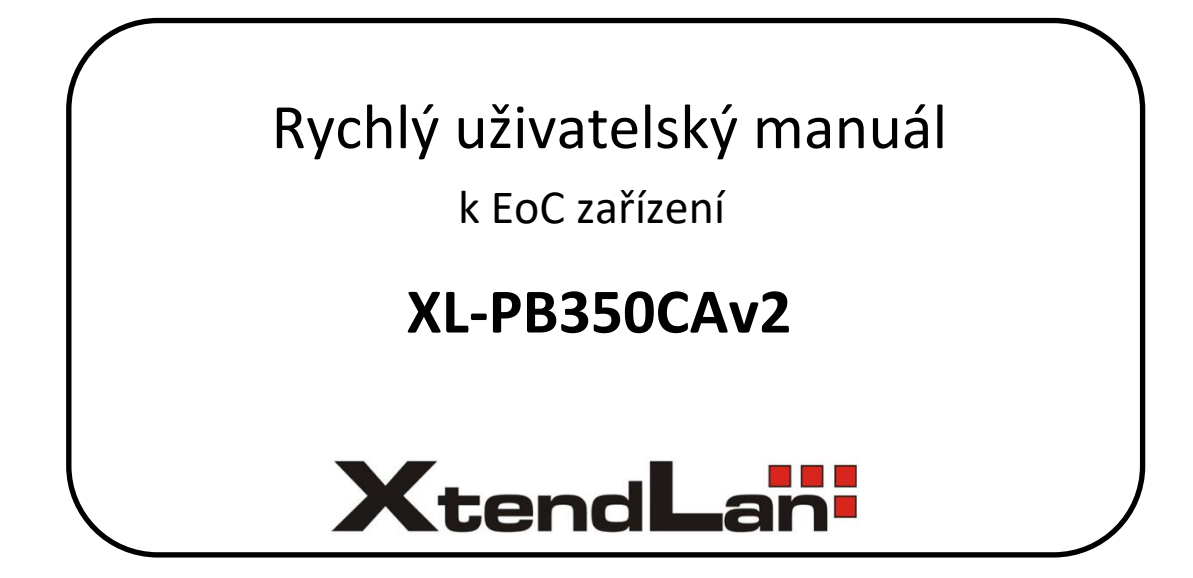

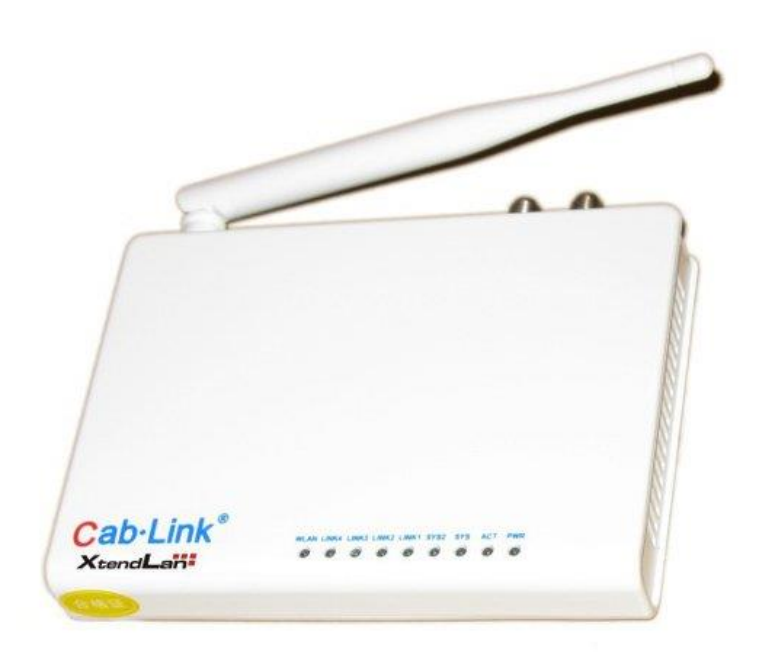

## Obsah

| 1. | Sp  | ráva zařízení                                               | 3 |
|----|-----|-------------------------------------------------------------|---|
| 2. | То  | vární nastavení portů                                       | 3 |
| 3. | Zn  | něna nastavení portů                                        | 4 |
|    | 3.1 | ETH2, ETH3 a wifi v režimu router                           | 5 |
|    | 3.2 | ETH2, ETH3 a wifi v režimu bridge                           | 5 |
|    | 3.3 | Přístup na webovou správu master jednotky ze slave jednotky | 5 |
|    | 3.4 | Propojení bridge portů (aktivace switchování)               | 6 |

## 1. Správa zařízení

Master jednotka XL-PBW350C a slave jednotka XL-PB350CAv2 se spravují prostřednictvím webové správy.

| zařízení     | IP adresa   | přihlašovací údaje |
|--------------|-------------|--------------------|
| XL-PBW350C   | 192.168.1.6 | admin / admin      |
| XL-PB350CAv2 | 192.168.1.1 | admin / admin      |

## 2. Tovární nastavení portů

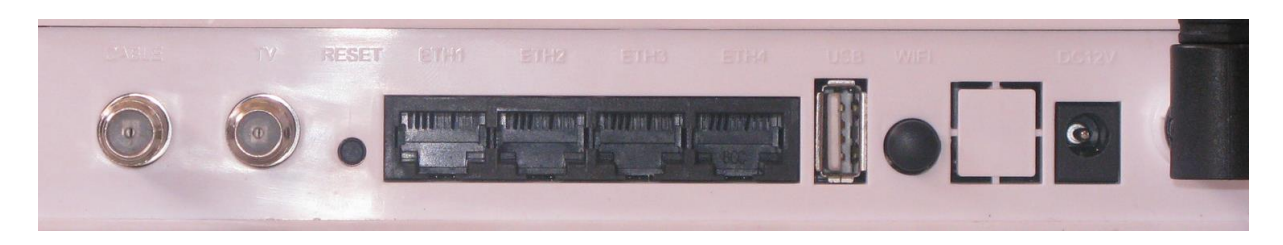

Propojíme-li patřičně slave jednotku s master jednotkou a tu dále propojíme do Internetu, chovají se továrně porty slave jednotky takto:

- **ETH 1:** trvale režim bridge, IP adresa dle sítě WAN, přístupný Internet, nepřístupná webová správa master i slave jednotek
- **ETH 2:** režim router (lze konfigurovat), IP adresa z rozsahu 192.168.1.0 / 24, nepřístupný Internet, nepřístupná webová správa master jednotky, přístupná webová správa slave jednotky
- **ETH 3:** režim router (lze konfigurovat), IP adresa z rozsahu 192.168.1.0 / 24, nepřístupný Internet, nepřístupná webová správa master jednotky, přístupná webová správa slave jednotky
- **ETH 4:** trvale režim bridge, IP adresa dle sítě WAN, přístupný Internet, nepřístupná webová správa master i slave jednotek
- **wifi:** režim router (lze konfigurovat), IP adresa z rozsahu 192.168.1.0 / 24, nepřístupný Internet, nepřístupná webová správa master jednotky, přístupná webová správa slave jednotky
- Důležité: Pokud by nastala situace, kdy do WAN master jednotky vstupuje 192.168.1.0 / 24, tedy stejná síť, jako síť v režimu router slave jednotky, nebude umožněn portům v režimu router přístup do WAN (nutné síťový rozsah na některé straně změnit)

ETH 2, ETH 3 a wifi mají přístupný Internet až jakmile se správně nastaví nebo vypne **VLAN function**, viz kapitola 3

## 3. Změna nastavení portů

| • Status      |                                                |
|---------------|------------------------------------------------|
| * Network     |                                                |
| • WAN         | wan setting                                    |
| • LAN         |                                                |
|               | 1D network name port mapping operate           |
| * WLAN        | 1 INTERNET R VID 4093 LAN1.WLAN1 modify delete |
| + DHCP Server |                                                |
| * Forwarding  |                                                |
| + Security    | add                                            |
|               | VLAN function Senable                          |
| * Koute       |                                                |
| + Tools       | VLAN ID 4093                                   |
| • Logout      | Business Type INTERNET 🔻                       |
|               |                                                |
|               | service mode route 🔻                           |
|               | conect type DHCP V                             |

Přejdeme do webové správy slave jednotky a zde do nastavení Network – WAN – modify.

VLAN function ... pokud je připojení k master jednotce založeno na VLAN, necháme povoleno a vyplníme správné ID, jinak funkci zakážeme

**Business Type ...** ponecháme na "INTERNET" **service mode ...** volba režimu "route"/"bridge"/"route&bridge"

| service mode                      | route <b>v</b>                  |                   |                                                                                                    |  |
|-----------------------------------|---------------------------------|-------------------|----------------------------------------------------------------------------------------------------|--|
| conect type                       | DHCP •                          | service mode      | route&bridge ▼                                                                                                    |  |
| DNS Auto Enable                   | 🗹 Enable                        | conect type       | DHCP •                                                                                                    |  |
| port bind                         | 🗹 LAN1 🗆 LAN2 🔲 LAN3 🔲 LAN4     | DNS Auto Enable   | 🕑 Enable                                                                                                    |  |
|                                   | 🖉 WLAN1 🗌 WLAN2 🗐 WLAN3 🗐 WLAN4 | port bind         | 🕑 LAN1 🖲 route 🔵 bridge                                                                                                    |  |
| WAN feature                       | 🗹 Enable                        |                   | 🔲 LAN2 🖲 route 🔍 bridge                                                                                                    |  |
| Remote management                 | Enable                          |                   | 🔲 LAN3 💿 route 🔍 bridge                                                                                                    |  |
| capabilities                      |                                 |                   | 🔲 LAN4 💿 route 🔍 bridge                                                                                                    |  |
|                                   |                                 |                   | ✔ WLAN1 ● route ○ bridge                                                                                                    |  |
| service mode                      | bridge •                        |                   | WLAN2   route   bridge                                                                                                    |  |
| IP Address                        |                                 |                   | WLAN3  voite  voite  vo |  |
| Submask                           |                                 |                   | □ WLAN4 ● route ○ bridge                                                                                                    |  |
| port bind                         | 🗷 LAN1 🗆 LAN2 🗆 LAN3 🗆 LAN4     | WAN feature       | 🕑 Enable                                                                                                    |  |
|                                   | 🗷 WLAN1 🗆 WLAN2 🔍 WLAN3 🔍 WLAN4 | Remote management | Enable                                                                                                    |  |
| WAN feature                       | Enable                          | capabilities      |                                                                                                    |  |
| Remote management<br>capabilities | Enable                          |                   |                                                                                                    |  |

LAN 1 ... odpovídá skutečnému portu ETH 2 LAN 2 ... odpovídá skutečnému portu ETH 3 LAN 3 ... *nemá využití* LAN 4 ... *nemá využití* WLAN 1 – WLAN 4 ... odpovídá patřičným sítím WLAN

#### ETH2, ETH3 a wifi v režimu router 3.1

### (továrně nastaveno)

Přepneme "Service mode" do možnosti "route" a zvolíme porty (sítě WLAN), které mají mít přístup do WAN.

Porty, které nebudou zvolené, nedostanou přístup do WAN, ale přístup do webové správy slave jednotky bude stále dostupný.

| service mode      | route •                         |
|-------------------|---------------------------------|
| conect type       | DHCP •                          |
| DNS Auto Enable   | 🕑 Enable                        |
| port bind         | 🗹 LAN1 🗆 LAN2 🔍 LAN3 💭 LAN4     |
|                   | 🕑 WLAN1 🗆 WLAN2 🗆 WLAN3 🗆 WLAN4 |
| WAN feature       | 🕑 Enable                        |
| Remote management | Enable                          |

🗆 Enable

WAN feature ... celkové povolení/zakázání přístupu do WAN

Remote management capabilities ... povolte, pro zajištění přístupu do webové správy master jednotky

#### 3.2 ETH2, ETH3 a wifi v režimu bridge

bridge ۲ service mode Přepneme "Service mode" do možnosti "bridge" IP Address a zvolíme porty (sítě WLAN), které mají mít přístup do WAN. Submask Porty, které nebudou zvolené, nedostanou přístup do WAN port bind LAN1 LAN2 LAN3 LAN4 (ani do webové správy master jednotky), ale přístup do WLAN1 WLAN2 WLAN3 WLAN4 webové správy slave jednotky bude stále dostupný. WAN feature Enable Remote management

WAN feature ... celkové povolení/zakázání přístupu do WAN

Remote management capabilities ... povolte, pro zajištění přístupu do webové správy slave jednotky (zadejte do kolonky IP Address a Submask IP adresu pro webovou správu v režimu bridge)

Nemá vliv na přístup do webové správy master jednotky.

capabilities

#### 3.3 Přístup na webovou správu master jednotky ze slave jednotky

Ve webové správě master jednotky nastavíme funkci "Slave Permission To Access Master" na hodnotu "enable".

|                      | Syste               | m Information                | Flow Statistics         | Network   | Function |  |
|----------------------|---------------------|------------------------------|-------------------------|-----------|----------|--|
| System<br>Management |                     |                              |                         |           |          |  |
| Card<br>Management   | Function Management |                              |                         |           |          |  |
| Slave                | ave                 |                              | ection                  | Enable    | •        |  |
| Management           |                     | Active Learnin               | g Enable                | Default   | •        |  |
| System Log           |                     | Slave Permiss                | ion To Access Maste     | r Disable | •        |  |
| System<br>Software   |                     | Loopback Det<br>Recovery Ena | ection Automatic<br>ble | Enable    | •        |  |
|                      |                     | SSH Enable                   |                         | Disable   | T        |  |
| Configuration.       |                     | Slave isolation              | 1                       | Enable    | ۲        |  |
| Management           |                     | Master isolatio              | in                      | Disable   | ٣        |  |

# 3.4 Propojení bridge portů (aktivace switchování)

Ve webové správě master jednotky nastavíme funkci "*Slave isolation*" na hodnotu "disable".

|                             | System Information Flow Statistics              | Network | Function |  |  |  |
|-----------------------------|-------------------------------------------------|---------|----------|--|--|--|
| System<br>Management        |                                                 |         |          |  |  |  |
| Card<br>Management          | Function Management                             |         |          |  |  |  |
| Slave                       | Loopback Detection                              | Enable  | •        |  |  |  |
| Management                  | Active Learning Enable                          | Default | •        |  |  |  |
| System Log                  | Slave Permission To Access Master               | Disable | •        |  |  |  |
| System<br>Software          | Loopback Detection Automatic<br>Recovery Enable | Enable  | ¥        |  |  |  |
|                             | SSH Enable                                      | Disable | •        |  |  |  |
| o (' ''                     | Slave isolation                                 | Enable  | •        |  |  |  |
| Configuration<br>Management | Master isolation                                | Disable | T        |  |  |  |